## 小额钱债审裁处

## 存档经修订的反申索书

本步骤指南只提供一般指引, 概述关于利用综合法院案件管理系统送交文件的一般程序, 当中的截图只用作一般说明, 未必特指某案件 / 文件。

| 项目 | 步骤                                                            | 参考截图                                                                     |
|----|---------------------------------------------------------------|--------------------------------------------------------------------------|
| 1. | 修订反申索书前要先取<br>得法庭的许可                                          | [注:有关呈交修订反申索书许可的申请,详情请参阅<br>「(账户与案件连结后)就现有案件送交文件」的步骤<br>指南。]             |
| 存档 | 经修订的反申索书                                                      |                                                                          |
| 2. | <u>登入用户帐户</u>                                                 | 机构用户                                                                     |
|    | 由机构用户或个人用户<br>帐户持有人登入<br>[注:如需更多信息,                           | 画面编号: AUTH-LGN-00001<br>登入<br>请填写以下资料。标有星号 (*) 的栏目均必须填写。<br>彩户类型<br>机构 ✓ |
|    | 请参阅   登入及登出帐<br>户 」 的 相 关 步 骤 指<br>南。]                        | 机构代码* 登入名称*<br>回 回 回 回 回 回 回 回 回 回 回 回 回 回 回 回 回 回 回                     |
|    | 机构用户帐户持有人须<br>已获妥为编配以适当用<br>户身分处理有关案件。                        | <sup>注册开立帐户  </sup> 启动帐户   重设密码<br>个人用户                                  |
|    | [注:如需更多资讯,<br>请参阅「设定预设的机<br>构用户帐户及编配法庭<br>案件」标题下的相关步<br>骤指南。] | 画面编号: AUTH-LCN-00001<br>登入                                               |
|    |                                                               | <b>登入</b><br>注册开立帐户   启动帐户   重设密码                                        |

| 项目 | 步骤                                                                           | 参考截图                                                                                                    |  |  |
|----|------------------------------------------------------------------------------|----------------------------------------------------------------------------------------------------|--|--|
| 3. | 使用电子存档功能                                                                     | 欢迎浏览司法机构入门网站! 你可以透过本网站取用综合法院案件管理系统的服务。                                                                                                    |  |  |
|    | 按 「 小 额 钱 债 审 裁<br>处」><br>按「电子存档」><br>选择「送交文件」>                              | ● 百万       画紙留き EXT-MSC-00000         ● 电子存相       ●         逆交文件       ●         ● 电波       本波         ● 電気       ●         ● 四次       小波         ● 电波       小波         ● 電気       ●         ●       ●         ●       ●         ●       ●         ●       ●         ●       ●         ●       ●         ●       ●         ●       ●         ●       ●         ●       ●         ●       ●         ●       ●         ●       ●         ●       ●         ●       ●         ●       ●         ●       ●         ●       ●         ●       ●         ●       ●          ●       ●         ●       ●         ●       ●         ●       ●         ●       ●         ●       ●         ●       ●         ●       ●         ●       ● |  |  |
| 4. | 选择所需功能 选择「就现有案件送交<br>文件」> 阅读《发送人须知》 后,剔选「本人确认已 阅读并明白以上的《发 送人须知》。」方格> 按「下一步」> | 武文文件      武文文件                                                                                                    |  |  |
| 5. | <b>输入案件编号</b><br>输入「案件编号*」><br>按「下一步」>                                       | 就现有案件送交文件     画面编号: EFIL-SCT-00110       注意     - 标有星号 (*) 的栏目均必须填写       输入案件编号        案件编号 * ②     下一步                                                                                                    |  |  |

| 项目 步骤                                                                                                    | 参考截图                                                                                                    |
|----------------------------------------------------------------------------------------------------|----------------------------------------------------------------------------------------------------|
| <ul> <li>6. <u>上载文件</u></li> <li>在「文件名称*」中选<br/>择「反申索书」&gt;</li> <li>在「用途*」中选择</li> <li>「以供存档」&gt;</li> </ul>                                                                                                    | 就现有案件送交文件     画面编号: EFIL-SCT-00111       注意<br>- 核有星号 (*) 的栏目均必须填写     上载文件       案件编号<br>SCTC 1146/2024     SCTC 1146/2024                                                                                                    |
| 在「文件版本*」中选<br>择适当的修订版本><br>在供修订反申索金额的<br>弹出窗口中,点选以确<br>认反申索金额是否有任<br>何修订><br>在「文件语言*」中选<br>择语言><br>在「存档文件的一方<br>*」及「存档文件所针<br>对的一方*」中剔选适<br>当的方格                                                                                                    | 编号     文件     用途*       1     文件名称・<br>反甲索书     以供存档       文件版本・<br>修订版        文件语言・<br>中文        中文        存档文件的一方*(?)       第一報告人 Wong       存档文件所针对的一方*(?)       第一報告人 Wong       房単中索人 Limited 有限公司       第一報告人 Wong       合相如(中方)       第一報告人 Wong       日月月月/年年年       (1)       上次反甲索金蟹( 混元) *(?)                                                                                                    |
| <ul> <li>输入或在日历中选择</li> <li>「命令日期*」&gt;</li> <li>输入「上次反申索金额</li> <li>(港元)*」&gt;</li> <li>选择「上次版本送交途</li> <li>径*」</li> <li>输入「修订反申索金额</li> <li>(港元)*」</li> <li>[注:只有在供修订反</li> <li>申索金额的弹出窗口中</li> <li>点选「有」时,「上次</li> <li>版本送交途径」、「上次</li> <li>次反申索金额(港)</li> </ul> | 上效每米支送税 * ?         ● 丁反申紫金额 (准元) * ?         上载         上载         近近土         近回         近日         近日 |

司法机构(2024年10月版)

第3页,共8页

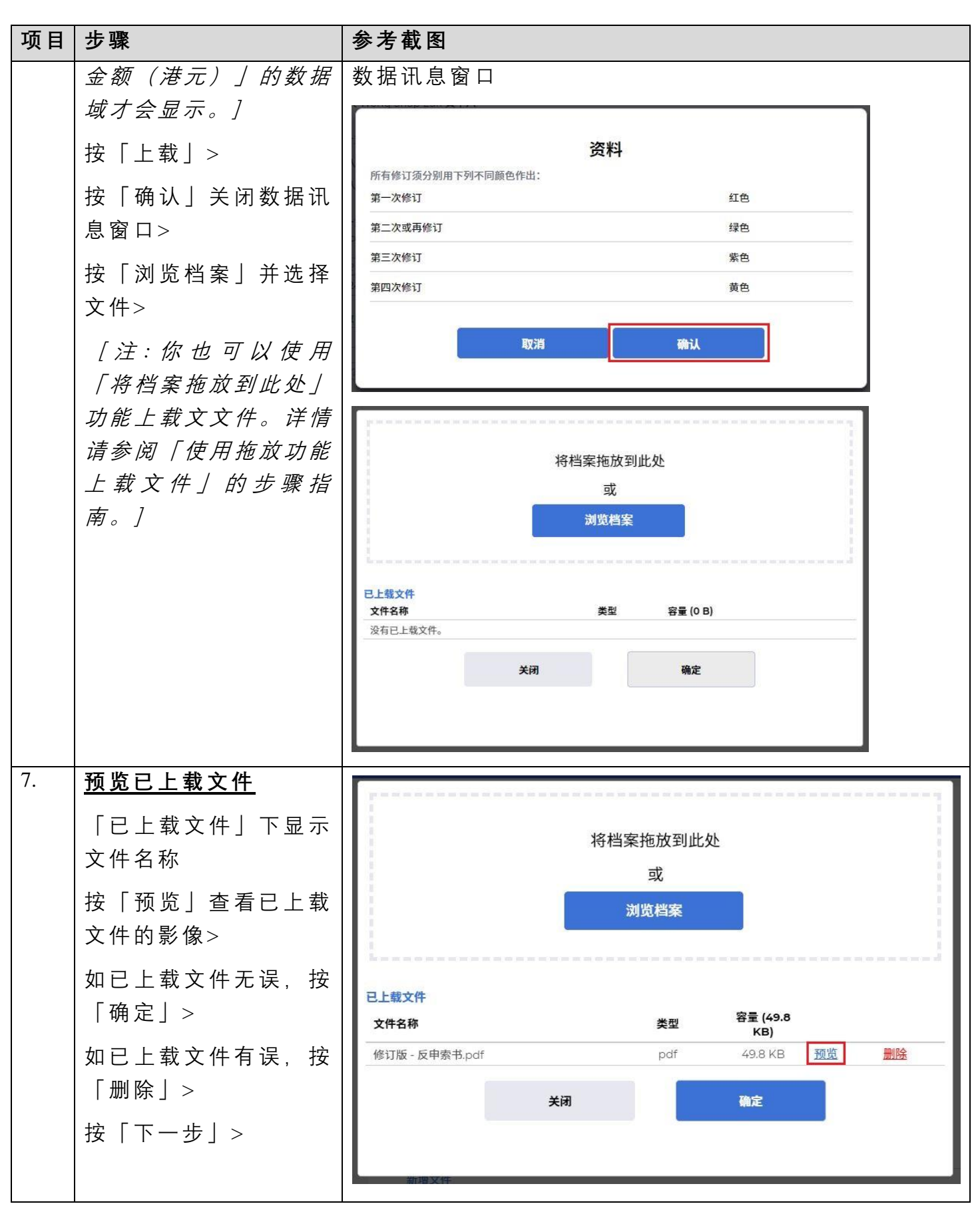

司法机构(2024年10月版)

第4页,共8页

| 项目 | 步骤                                                                      | 参考截图                                                                                                    |
|----|-------------------------------------------------------------------------|----------------------------------------------------------------------------------------------------|
| 8. | <u>确认存档详情</u><br>如 存 档 详 情 无 误, 按<br>「付款」>                              | 缴付法庭费用 就现有案件送交文件 确认存档详情 **********************************                                                                                                    |
|    | 在弹出的「继续进行付<br>款?」对话框中按「确<br>定」><br>如存档详情有误,按<br>「返回」回到刚才的步<br>骤更正输入的数据> | 编号         文件         用通         付款项目         费用(港市)           1         文件名称<br>反甲索书<br>文件版本<br>修订版         以供存档         根据(法院程序(电子))         56.00           2件版本<br>修订版         上次版本送交运任<br>伊敦         別)         別)         19962度/索周,-<br>提交反申索书         56.00           文件版本<br>修订版         上次版本送交运任<br>中文         規提(法院程序(电子))         16.00         16.00           文件语言<br>中文         規提(法院程序(电子))         16.00         16.00           存档文件的一方<br>第一報告人Wong         規提(法院程序(电子))         16.00           存档文件所针对约一方<br>第一串歌人Limited 有限公司         最全條訂的文件         16.00           公在920224         上次反申索金額(港元)<br>50,000,00         上支援車事案         16.00           上支援軍案<br>修订版 - 反申索未由df(49.75KB)          16.00         16.00 |
|    |                                                                         | IEI 付款 送換 送換 送換 送換 送換 近                                                                                                    |

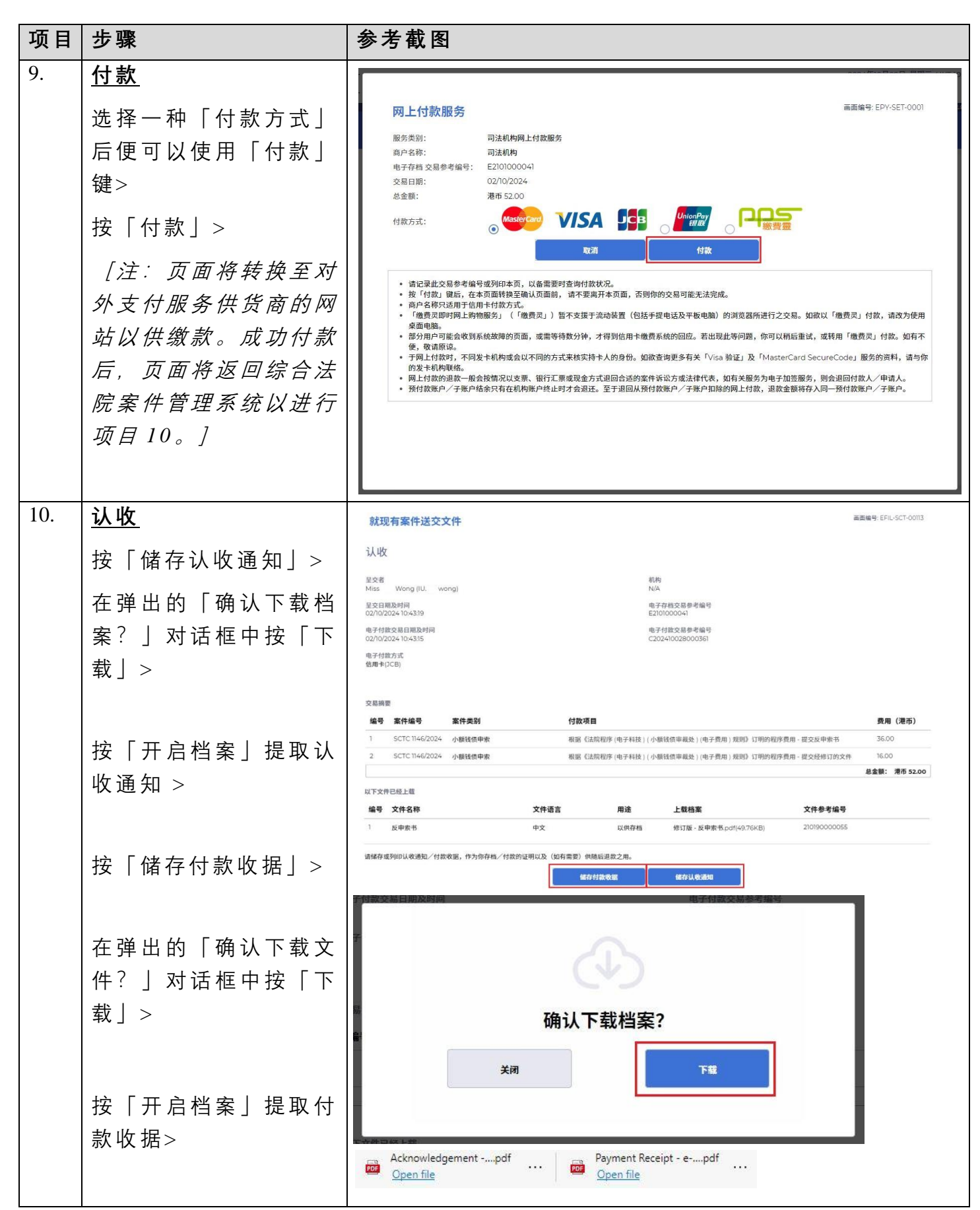

| 项目  | 步骤                                                              | 参考截图                                                                                                    |  |  |  |  |
|-----|-----------------------------------------------------------------|----------------------------------------------------------------------------------------------------|--|--|--|--|
| 11. | <u>认收讯息发送至机构用</u>                                               | 登入后显示讯息匣及所载讯息的标题                                                                                                    |  |  |  |  |
|     | <u>户或个人用户的讯息匣</u>                                               | <b>河自同</b> 画面编号: EXT-MSG-00001                                                                                                    |  |  |  |  |
|     | 按「首页」>                                                          |                                                                                                    |  |  |  |  |
|     | 进入讯息匣>                                                          | ◆标题 ▼日期/时间 寄件者 档案                                                                                                    |  |  |  |  |
|     | 点击讯息标题以阅读内<br>容<br><i>[注:如有需要,亦可</i><br>从讯息中再次下载认收<br>通知及付款收据。] | ISCTC 1146/2024) EWgg新電子提交       104.3       小田田食信者故居登記居       995KB         [SCTC 1784/2024] Document(s) Filed / Lodged       24/09/2024       Court Registry, Small Claims       -         [SCTC 1784/2024] New Electronic Submission Received       24/09/2024       Court Registry, Small Claims       484KB         [SCTC 1781/2024] New Electronic Submission Received       30/07/2024       Court Registry, Small Claims       968KB         [SCTC 1276/2024] Document(s) Filed / Lodged       29/07/2024       Court Registry, Small Claims       968KB         [SCTC 1276/2024] New Electronic Submission Received       29/07/2024       Court Registry, Small Claims       968KB         [SCTC 1276/2024] New Electronic Submission Received       29/07/2024       Court Registry, Small Claims       968KB         List 击 讯 息 标 题 以 阅 读 内 容 和 随 文 附 件       Small Claims       968KB         ::::::::::::::::::::::::::::::::::::                                                                                                    |  |  |  |  |
|     |                                                                 | <section-header>         JUNICARD LAND CONTRACT Sector Sector Sec</section-header> |  |  |  |  |
| 12. | 司法机构内部程序                                                        | 司 法 机 构 内 部 审 批 后 , 发 送 人 的 综 合 法 院 案 件 管 理 系 统<br>讯 息 匣 便 会 收 到 讯 息                                                                                                    |  |  |  |  |

| 项目  | 步骤         | 参考截图                                                                                                    |            |                            |                 |  |  |
|-----|------------|----------------------------------------------------------------------------------------------------|------------|----------------------------|-----------------|--|--|
| 13. | 确认讯息发送至机构用 | 受入后显示讯息匣及所载讯息的标题                                                                                                    |            |                            |                 |  |  |
|     | 白          |                                                                                                    |            |                            |                 |  |  |
|     |            | 田倉田 画面编号: EXT-MSC-00001                                                                                                    |            |                            |                 |  |  |
|     |            | N.S.E.                                                                                                    |            |                            |                 |  |  |
|     |            | <b>全部</b> 已读 未读                                                                                                    |            |                            | G               |  |  |
|     |            | ≑标题                                                                                                    | ▼日期/时间     | 寄件者                        | 档案 🖉            |  |  |
|     | 点击讯息标题以阅读内 | [SCTC 1146/2024] 已存檔/提交文件                                                                                                    | 10:51      | 小額錢債審裁處登記處                 | -               |  |  |
|     | 容          | [SCTC 1146/2024] 已收妥新電子提交                                                                                                    | 10:43      | 小額錢債審裁處登記處                 | 985KB           |  |  |
|     |            | [SCTC 1784/2024] Document(s) Filed / Lodged                                                                                                    | 24/09/2024 | Court Registry, Small Clai | 1940            |  |  |
|     |            | [SCTC 1784/2024] New Electronic Submission Received                                                                                                    | 24/09/2024 | Court Registry, Small Clai | 484KB           |  |  |
|     |            | [SCTC 1781/2024] New Electronic Submission Received                                                                                                    | 30/07/2024 | Court Registry, Small Clai | 968KB           |  |  |
|     |            | [SCTC 1276/2024] Document(s) Filed / Lodged                                                                                                    | 29/07/2024 | Court Registry, Small Clai | -               |  |  |
|     |            | 点击讯息标题以阅读内容<br><mark>讯息详情</mark><br><ஊ                                                                                                    |            | 画面编号                       | : EXT-MSG-00002 |  |  |
|     |            | [SCTC 1146/2024] 已存檔/提交文件                                                                                                    |            |                            |                 |  |  |
|     |            | 日期/时间 02/10/202410:51                                                                                                    |            |                            |                 |  |  |
|     |            | 寄件者 小額錢債審裁處登記處                                                                                                    |            |                            |                 |  |  |
|     |            | 收件者 IU. wong                                                                                                    |            |                            |                 |  |  |
|     |            | 本訊息旨在確認於2024年10月2日 10:43 (此時間以24小時制顯示) 透過綜合法院案件管理系統提交的文件(電子存檔交易参考編<br>E2101000041)已獲接納呈交。<br>SCTC 1146/2024 - Form of Counterclaim (Amended), 反申索書 - DRN:210190000055 |            |                            |                 |  |  |
|     |            | 如文件要求法庭作出裁定或給予批准,我們將於適當時候通知你有關                                                                                                    | 劇結果。       |                            |                 |  |  |

司法机构内部程序